| Procédure            | d'installation d'un serveur DHCP |
|----------------------|----------------------------------|
|                      |                                  |
|                      |                                  |
| Auteur : Seko FOFANA | Date de publication : 04/2017    |

| Objectif   | -Alléger la charge administrative du réseau en limitant les taches à réaliser sur les<br>machines clients et en centralisant cette administration<br>-cela permet d'avoir une adresse ip valide et des informations de configuration<br>correcte |
|------------|----------------------------------------------------------------------------------------------------|
| Ressources | Pc, machines virtuelles,                                                                                                    |
| Outils     | Windows server 2012 R2,                                                                                                    |
|            | Windows 10,                                                                                                    |
|            | Virtualbox                                                                                                    |
| URL        | /                                                                                                    |
| Autres     | /                                                                                                    |

## Convention

Par convention, les informations particulières seront mises en avant tout au long de cette procédure en respectant les règles et mise en page ci-dessous :

### TITRE DE LA PROCEDURE

- 1. LES DIFFERENTS CHAPITRES
- A. Parties intermédiaires

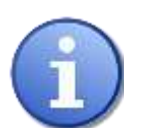

Ce paragraphe apporte à l'utilisateur une information qui pourra l'aider ou lui rappeler un ou plusieurs points précis et utiles pour sa réalisation.

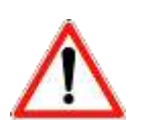

*Ce paragraphe apporte à l'utilisateur une information importante sur un ou plusieurs points précis. Celle-ci est indispensable pour la bonne réalisation de la procédure.* 

# $1. \quad Changer \, \text{lenom} \, \text{duserveuret} \, \text{configurer}$

## L'ADRESSE STATIQUE

| Changer l'adresse IP du serveur en                                                                                      | statique en remplissant les champs                                   |
|----------------------------------------------------------------------------------------------------|----------------------------------------------------------------------|
| Propriétés de : Protocole Inter                                                                                         | rnet version 4 (TCP/IPv4)                                            |
| Général                                                                                                    |                                                                      |
| Les paramètres IP peuvent être déter<br>réseau le permet. Sinon, vous devez o<br>appropriés à votre administrateur rése | minés automatiquement si votre<br>demander les paramètres IP<br>eau. |
| <ul> <li>Obtenir une adresse IP automati</li> </ul>                                                                     | quement                                                              |
| • Utiliser l'adresse IP suivante :                                                                                      |                                                                      |
| Adresse IP :                                                                                                    | 192.168.1.1                                                          |
| Masque de sous-réseau :                                                                                                 | 255.255.255.0                                                        |
| Passerelle par défaut :                                                                                                 | 192 . 168 . 1 . 254                                                  |
| Obtenir les adresses des serveur                                                                                        | 's DNS automatiquement                                               |
| O Utiliser l'adresse de serveur DNS                                                                                     | suivante :                                                           |
| Serveur DNS préféré :                                                                                                   | 127.0.0.1                                                            |
| Serveur DNS auxiliaire :                                                                                                | · · ·                                                                |
| 🗌 Valider les paramètres en quitta                                                                                      | nt Avancé                                                            |
|                                                                                                    | OK Annuler                                                           |

| Cl                      | hanger le nom du serveur puis redémarrer en cliquant sur ok                                                                                 |
|-------------------------|----------------------------------------------------------------------------------------------------|
| ( > )                   | <ul> <li>Gestionnaire de serveur</li></ul>                                                                                                  |
|                         | Propriétés système X                                                                                                    |
| ablea                   | Modification du nom ou du domaine de l' 🗴 ance                                                                                              |
| ervei<br>ous l<br>ervio | Vous pouvez modifier le nom et l'appartenance de cet<br>ordinateur. Ces modifications peuvent influer sur l'accès aux<br>ressources réseau. |
|                         | Nom de l'ordinateur :                                                                                                    |
|                         | Modification du nom ou du domaine de l'ordinateur                                                                                           |
|                         | SRV-AD Vous devez redémarrer votre ordinateur pour appliquer ces modifications.                                                             |
|                         | Membre d'un     Avant de redémarrer, enregistrez les fichiers ouverts et fermez tous les programmes.                                        |
|                         | Groupe de travail :                                                                                                    |
|                         | OK Annuler                                                                                                    |
|                         | OK Annuler Appliquer                                                                                                    |
|                         | Filtrer P 🗎 🕶 🗎 🕶                                                                                                    |

Campus Montsouris

### Cliquez sur fermer

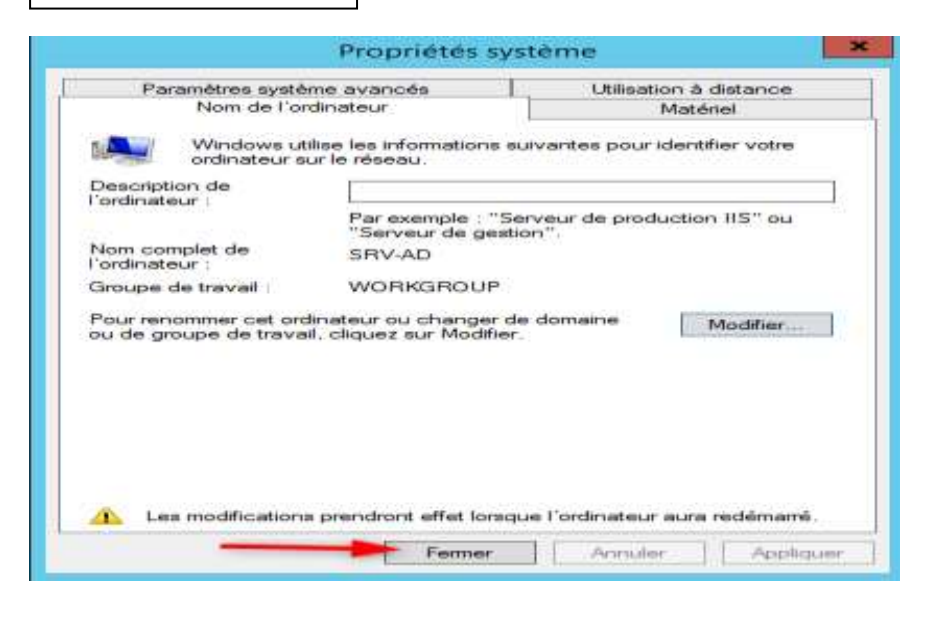

| om de l'a<br>roupe de         | ordinateur WIN-L2OUU4BE54J<br>travail WORKGROUP                                                                                                    |      |
|-------------------------------|----------------------------------------------------------------------------------------------------|------|
| are-feu<br>estion i           | Microsoft Windows                                                                                                    |      |
| ureau à<br>ssociati<br>hernet | Vous devez redémarrer votre ordinateur pour<br>appliquer ces modifications<br>Avant de redémarrer, enregistrez les fichiers ouverts et fermez tous les<br>programmes. |      |
| ersion o<br>formatio          | Redémarrer maintenant Redémarrer ultérieurement                                                                                                    | 2012 |
|                               | III                                                                                                    |      |

## 2. A JOUTER LES ROLES AD DS, D, DHCP WEB IIS

Aller dans ajout des rôles et des fonctionnalités puis cliquer sur suivant

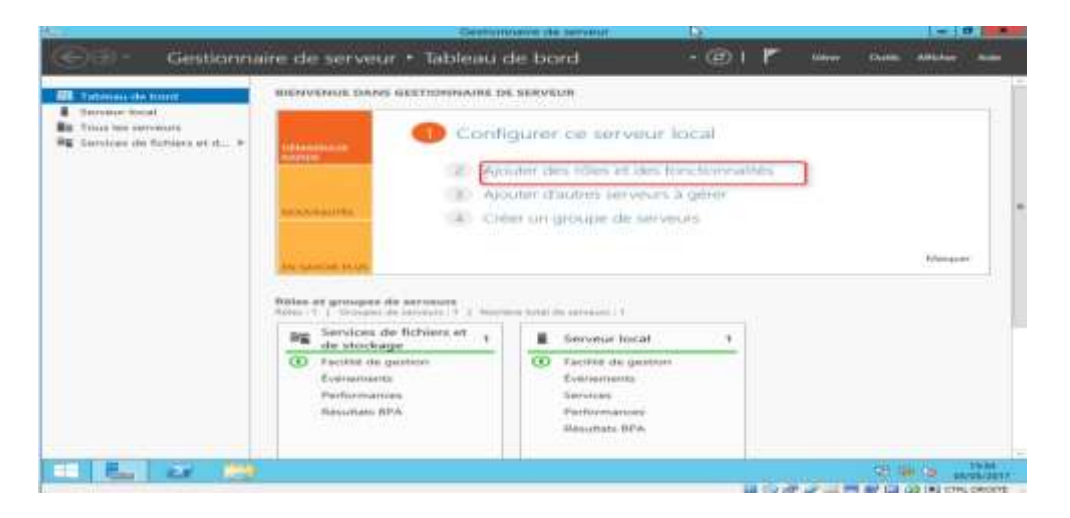

|                                                                                                    | Assistant Ajout de rôles et de fonctionnalités                                                                                                    | - • ×                                                                                                  |
|----------------------------------------------------------------------------------------------------|----------------------------------------------------------------------------------------------------|----------------------------------------------------------------------------------------------------|
| Avant de comm                                                                                                    | nencer                                                                                                    | SERVEUR DE DESTINATION<br>OC-FORMATION                                                                 |
| Avant de commencer<br>Type d'installation<br>Sélection du serveur<br>Sélection du serveur<br>Sélection du serveur<br>Sélection du serveur<br>Sélection du serveur | Cet Assistant permet d'installer des rôles, des services de rôle ou des fonché<br>déterminer les rôles, services de rôle ou fonctionnalités à installer en fonché<br>de votre organisation, tels que le partage de documents ou l'hébergement s<br>Pour supprimer des rôles, des services de rôle ou des fonctionnalités i<br>Démarrer l'Assistant Suppression de tôles et de fonctionnalités :<br>Avant de continuer, vérifiez que les travaux suivants ont été effectués i<br>- Le compte d'administrateur possède un mot de passe fort<br>- Les paramètres réseau, comme les adresses IP statiques, sont configurés<br>- Les demiètres mises à jour de sécurité de Windows Update sont installées<br>Si vous devez vérifier que l'une des conditions préalables ci-dessus a été sat<br>exécutez les étapes, puis relancez l'Assistant.<br>Cliquez sur Sulvant pour continuer. | nnelités. Vous devez<br>in des besoins informatiques<br>d'un site Web.<br>isfaite, fermez l'Assistant, |
|                                                                                                    | Ignorer cette page par défauit     e Précédent   Suiwant >                                                                                                    | Installer Annuler                                                                                      |
|                                                                                                    | Assistant Ajout de rôles et de fonctionnalités                                                                                                    |                                                                                                    |
| Sélectionner le                                                                                                    | type d'installation                                                                                                    | SERVEUR DE DESTINATION<br>DC-FORMATION                                                                 |
| Avant de continencer<br>Type d'installation<br>Sélection du serveur<br>State de content<br>Content de<br>Content de<br>Recultary                                  | Sélectionnez le type d'installation, Vous pouvez installer des rôles et des fonc<br>ordinateur physique ou virtuel en fonctionnement, ou sur un disque dur virtu<br>Installation basée sur un rôle ou une fonctionnalité<br>Configurez un serveur unique en ajoutant des rôles, des services de rôle et<br>Installation des services Bureau à distance<br>Installez les services de rôle nécessaires à l'infrastructure VDI (Virtual Desic<br>déployer des bureaux basés sur des ordinateurs virtuels ou sur des session                                                                                                    | tionnalités sur un<br>el Pors connexion.<br>t des fonctionnalités.<br>top infrastructure) pour<br>es   |
|                                                                                                    |                                                                                                    |                                                                                                    |

# Cliquez sur suivant

| électionner le s                                                  | erveur de de                                              | stination                                                                            |                                                                                           | SERVEUR DE DE                                                                  | STINATION<br>SRV-AS               |
|-------------------------------------------------------------------|-----------------------------------------------------------|--------------------------------------------------------------------------------------|-------------------------------------------------------------------------------------------|--------------------------------------------------------------------------------|-----------------------------------|
| Avant de commencer<br>Type d'installation<br>Sélection du servour | Sélectionnez le ser<br>Sélectionner u<br>Sélectionner u   | rveur ou le disque dur vir<br>n serveur du pool de serv<br>n disque dur virtuel      | tuel sur lequel installer des r<br>reurs                                                  | rôles et des fonctionna                                                        | litës.                            |
| Róles de serveurs                                                 | Pool de serveur                                           | \$                                                                                   |                                                                                           |                                                                                |                                   |
| Fonctionnaides                                                    | Filtre                                                    |                                                                                      |                                                                                           |                                                                                |                                   |
|                                                                   | Nom                                                       | Advesse IP                                                                           | Système d'exploitation                                                                    | 6                                                                              |                                   |
|                                                                   | SRV-AD                                                    | 192.168.1.1                                                                          | Microsoft Vension d'év                                                                    | valuation de Windows S                                                         | lerver 20                         |
|                                                                   | (                                                         |                                                                                      | 100                                                                                       |                                                                                |                                   |
|                                                                   | 1 ordinateur(s) tro                                       | uvė(s)                                                                               |                                                                                           |                                                                                |                                   |
|                                                                   | Cette page présen<br>commande Ajoute<br>nouvellement ajou | te les serveurs qui exécu<br>r des serveurs dans le Ge<br>stés dont la collection de | tent Windows Server 2012 e<br>stionnaire de serveur. Les si<br>données est toujours incom | t qui ont été ajoutés à<br>erveurs hors ligne et le<br>splète ne sont pas répe | l'aide de<br>s serveur<br>storiés |

Précédent
 Suivant
 Installer
 Annuler

Cocher les cases de chacun des rôles puis a ajouter puis a chaque fois acliquer sur ajouter des fonctionnalités

|                                             | Sélectionnez un ou plusieu                                                                                                    | rs rôles à installer sur le serveur sélectionné.                                                                                                    |
|---------------------------------------------|----------------------------------------------------------------------------------------------------|----------------------------------------------------------------------------------------------------|
| Type Christofattor                          | Rôles                                                                                                    | Description                                                                                                    |
| tan on des pilles<br>Conferences<br>Frances | Hyper-V     Serveur d'applicat     Serveur d'applicat     Serveur de trificog     Denneur de trificog     Serveur d'AD 05     Serveur AD 05     Services AD 05     Services AD 155 (Ac     Services AD 155 (Ac     Services AD 80.05)     Services AD 80.05     Services AD 80.05     Ser | Ajouter les fonctionnalités requises pour Serveur<br>DHCP ?<br>Les outils suivants sont requis pour la gestion de cette<br>fonctionnalité, mais lis ne doinent pas obligatoirement être installés<br>sur le même serveur. |
|                                             |                                                                                                    |                                                                                                    |

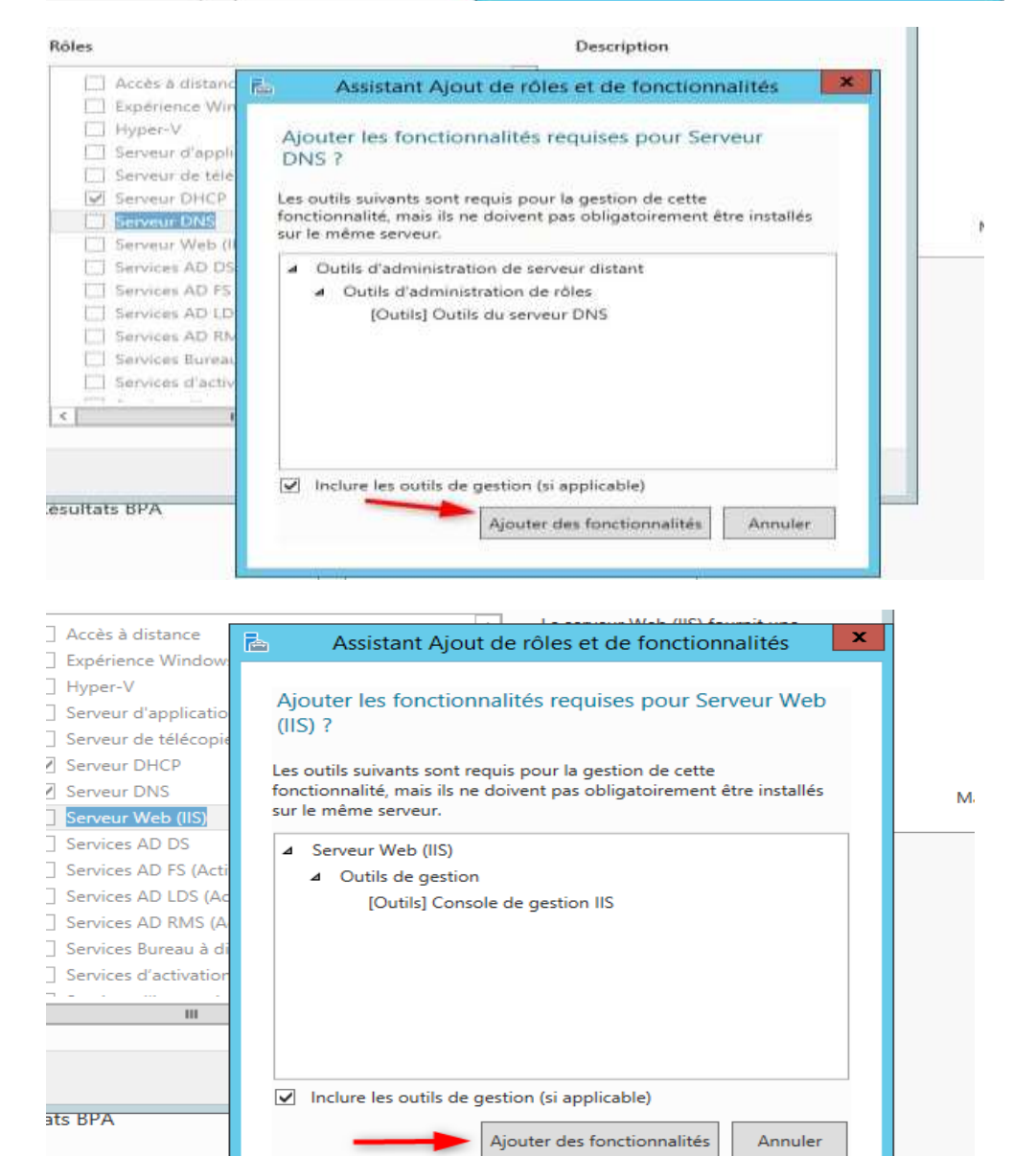

#### -----

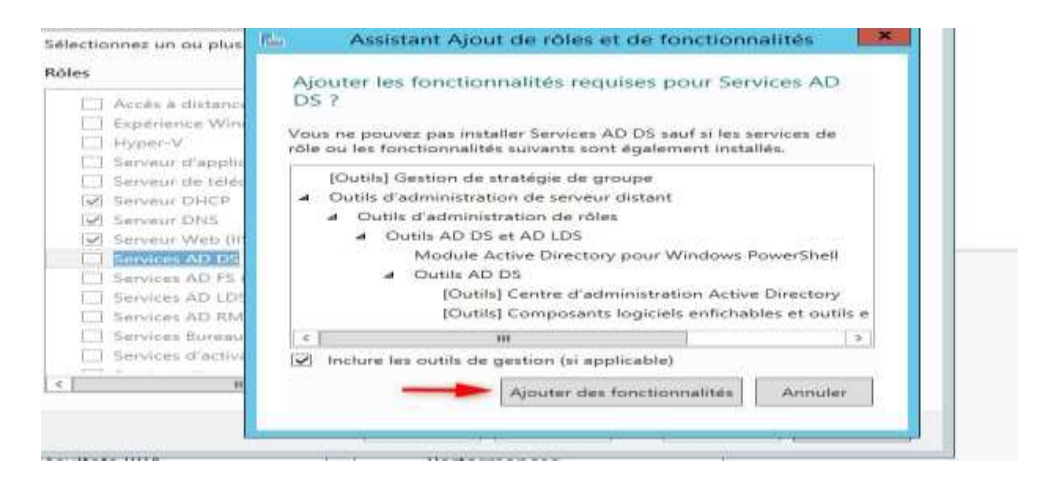

## Les rôles sont bien cochés maintenant cliquer sur suivant

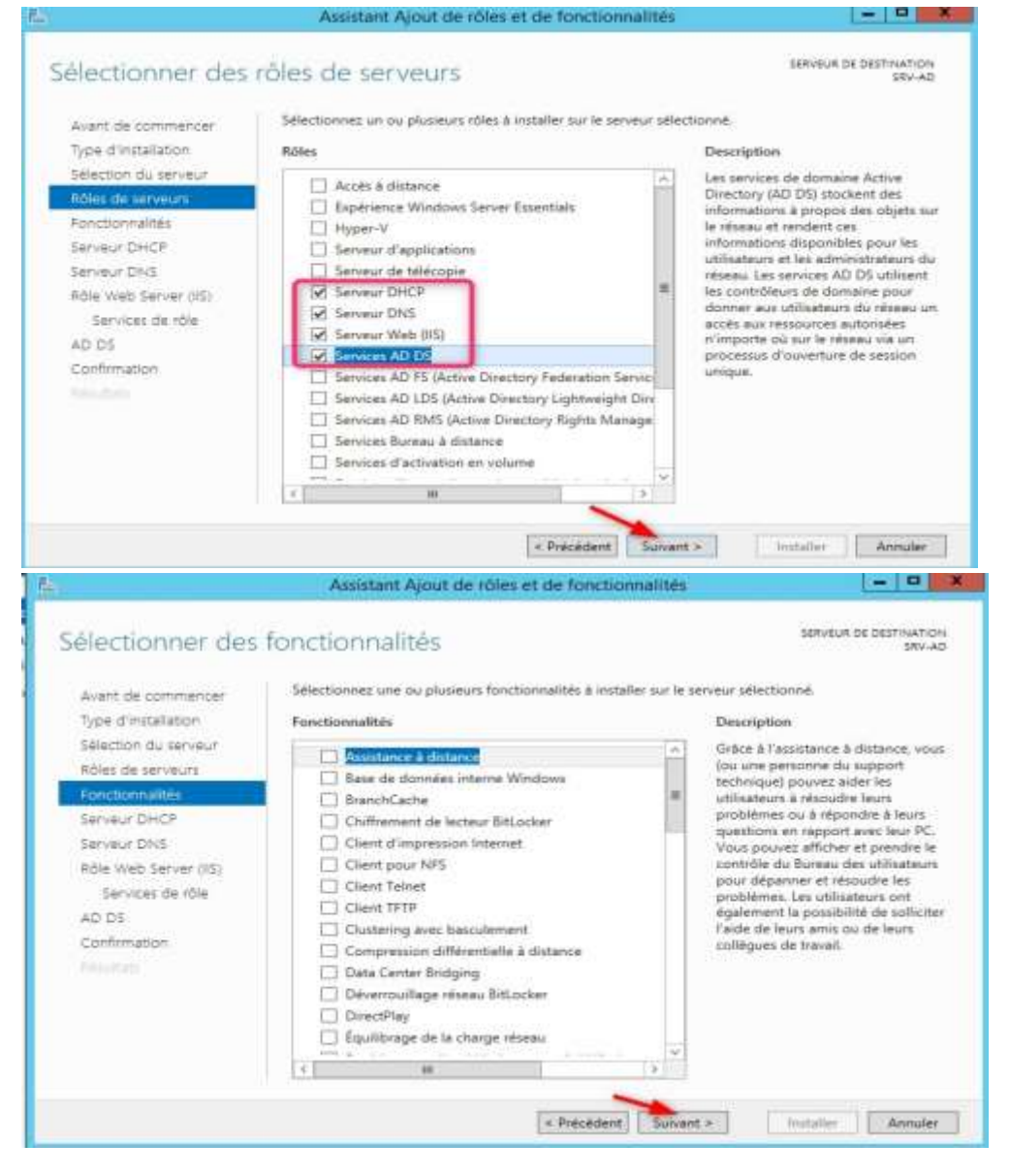

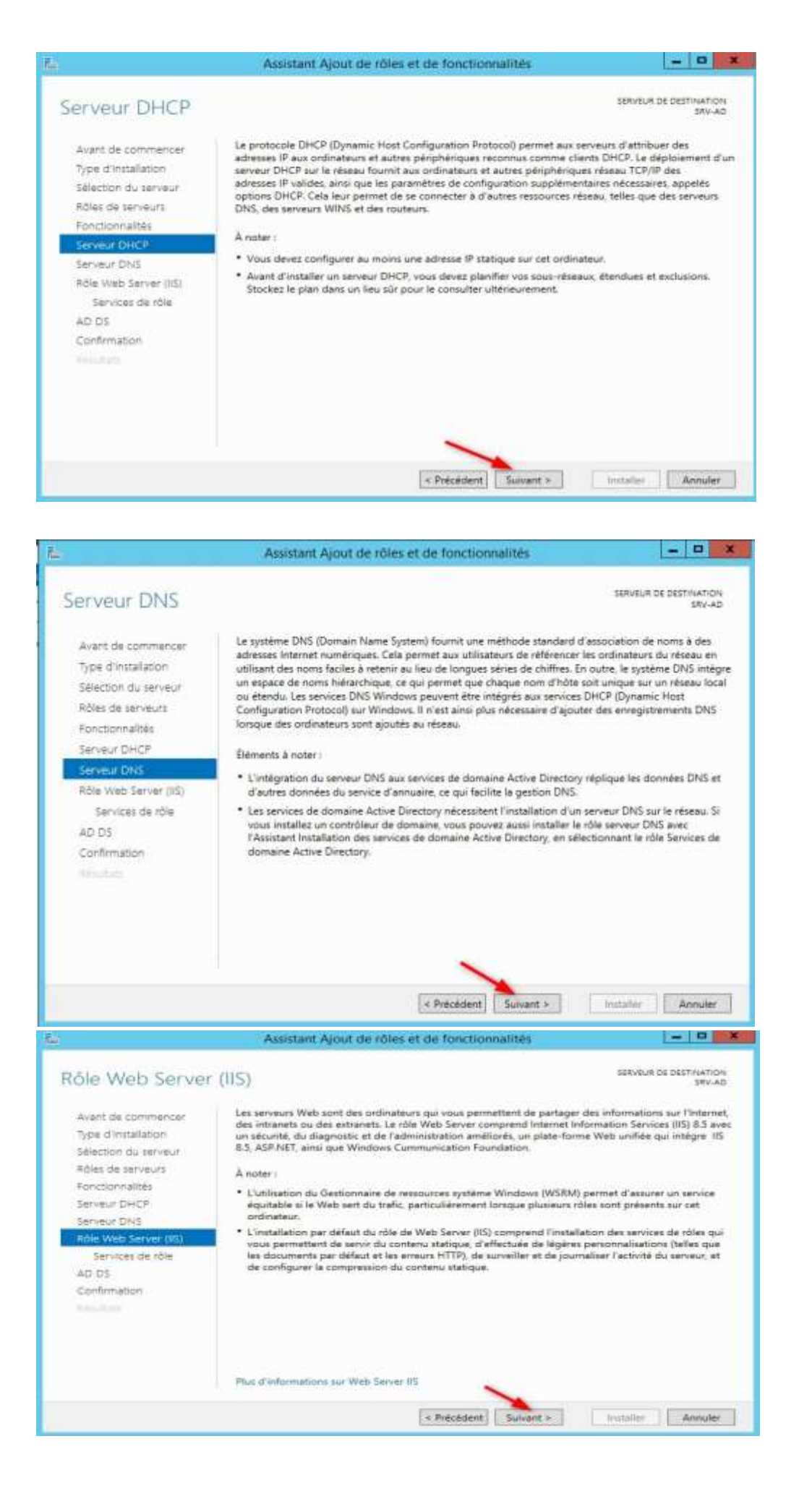

![](_page_7_Picture_0.jpeg)

### b) Cliquer sur installer

|                                                                                                    |                                                                                                    | SERVEUS OF DESTINATION                                                                                                    |
|----------------------------------------------------------------------------------------------------|----------------------------------------------------------------------------------------------------|----------------------------------------------------------------------------------------------------|
| Confirmer les sél<br>avant de commencer<br>Type d'imtaliation<br>salection du serveur<br>notes de serveur<br>notes de serveur<br>Serveur DNS<br>serveur DNS<br>note ver DNS<br>note ver de sole<br>ap 03<br>Confirmance | ections d'installation      Pour installer les rôles, services de rôle ou fonctionnalités suivents sur le     redemaner automatiquement le serveur de destination, si rélocase It se peut que des fonctionnalités facultatives (comme des outle d'admin<br>cette page, tar alles, ont été délectionnées automatiquement. Si voot ne<br>fonctionnalités facultatives, (logente automatiquement. Si voot ne<br>fonctionnalités facultatives, des une Méddem pour délactiver leurs<br>Outle d'administration de serveur distant<br>Outle d'administration de serveur distant<br>Outle d'administration de rôles<br>Outle d'administration de rôles<br>Outle d'administration de rôles<br>Outle AD DS et AD LDS<br>Maduie Active Directory plant Windows PlowelShell<br>Oren est d'administration Active Binectory | Serveux de Destrinances<br>Invuide<br>e serveur sélectionné, cliquez sur<br>res<br>metration) solent affichées sur<br>vouleg jus initialier de<br>cases à cocher. |
|                                                                                                    | Outile du serveur DNCP<br>Outile museument DNC<br>Exporter les paramètres de configuration<br>Spécifier un autre chemin d'accès source                                                                                                    |                                                                                                    |

![](_page_8_Picture_0.jpeg)

Cliquez sur l'icône warning puis sur promouvoir ce serveur en contrôleur de domaine

| tion blocking from later the                                                                                                   | e the variances                                                                                                    |                                    |
|----------------------------------------------------------------------------------------------------|----------------------------------------------------------------------------------------------------|------------------------------------|
|                                                                                                    | Gestionnaire de serveur                                                                                                    | - 0                                |
| ලිලා - Gestionna                                                                                                    | ire de serveur 🔹 Tableau de bord 🛛 🔹 🖷 🖮                                                                                                    | i <del>n</del> Datis Affaiter Ante |
| Tannaut He Soci)     Serveur Iocal     Tous les serveurs     AD DS     Cons     Cons     Cons     Services de fichierre et d P | Acceleration part depoint<br>Configuration part depoint<br>Configuration must be a server an configuration<br>Configuration must be a server an configuration<br>Configuration must be a server an configuration<br>Configuration must be a server an configuration<br>Configuration must be a server an configuration<br>Configuration must be a server an configuration<br>Configuration must be a server an configuration<br>Configuration must be a server an configuration<br>Configuration must be a server an configuration<br>Configuration must be a server an configuration<br>Configuration must be a server an configuration<br>Configuration must be a server an configuration<br>Configuration must be a server an configuration<br>Configuration must be a server an configuration<br>Configuration must be a server and configuration<br>Configuration must be a server and configuration<br>Conf |                                    |
|                                                                                                    | or some not                                                                                                    | Melgor                             |
|                                                                                                    | An success from<br>Notes at groupes de serverans<br>Filies (* ), directes de personal (* ), Norther studi de encreans (*                                                                                                    | Mappun                             |
|                                                                                                    | No concret from:<br>Notes at groupes de serverses<br>Polies # 1 Directes de serverses<br>Martine AD DS 1 B. DNS 1                                                                                                    | Medow                              |
|                                                                                                    | AD DS     Facilité de gestion     Evéraments     Services     Performances     Services     Performances     Services     Services                                                                                         | Merçum                             |

Cliquez sur Ajouter une nouvelle forêt, renseigner le nom de domaine puis cliquer sur suivant

| Configuration de déploie<br>Options du contrôleur de<br>Options supplémentaires<br>Chemins d'accès<br>Examiner les options<br>Vérification de la configur<br>Installation<br>Résultats | Sélectionner l'opération de déploiement<br>Ajouter un contrôleur de domaine à un domaine exist<br>Ajouter un nouveau domaine à une forêt existante<br>Ajouter un nouveau domaine à une forêt existante<br>Spécifiez les informations de domaine pour cette opération<br>Nom de domaine racine : | SERVEUR CIBLE<br>SRV-AD |
|----------------------------------------------------------------------------------------------------|----------------------------------------------------------------------------------------------------|-------------------------|
|                                                                                                    | En savoir plus sur la configurations de déploiement                                                                                                    | nt > Installer Annuler  |

# Choisir un mot de passe puis cliquer sur suivant

| Options du contrô                                                                                                    | bleur de domaine                                                                                                 |                                                                         | SERVEUR CIBLE<br>DC FORMATION                           |
|----------------------------------------------------------------------------------------------------|----------------------------------------------------------------------------------------------------|-------------------------------------------------------------------------|---------------------------------------------------------|
| Configuration de déploie                                                                                                    | Sélectionner le niveau fonctionnel d                                                                             | e la nouvelle forêt et du domaine :                                     | acine                                                   |
| Options du contrôleur de                                                                                                    | Niveau fonctionnel de la forêt i                                                                                 | Windows Server 2012 R2                                                  |                                                         |
|                                                                                                    | Niveau fonctionnel du domaine :                                                                                  | Windows Server 2012 R2                                                  | -                                                       |
|                                                                                                    | Sedeciliae las femetinaesalitás da cont                                                                          | rélaur de domaine                                                       |                                                         |
|                                                                                                    | Serveur DNS (Domain Name Sys                                                                                     | kent)                                                                   |                                                         |
|                                                                                                    | GC Catalogue global (GC)                                                                                         |                                                                         |                                                         |
|                                                                                                    | <ol> <li>Committeer die stammene en Bertui</li> </ol>                                                            | re asule (RODC)                                                         |                                                         |
|                                                                                                    | Taper le mot de passe du mode de                                                                                 | restauration des services d'annuair                                     | e (DSRM)                                                |
|                                                                                                    | Moit de paose :                                                                                                  | 2                                                                       |                                                         |
|                                                                                                    | Confirmer le mot de passe i                                                                                      |                                                                         |                                                         |
|                                                                                                    |                                                                                                    |                                                                         |                                                         |
| Assis                                                                                                    | stant Configuration des services                                                                                 | de domaine Active Directo                                               | iry 💶 🗖                                                 |
| Asse<br>Options DNS                                                                                                    | stant Configuration des services                                                                                 | de domaine Active Directo                                               | SERVEUR CIBLE<br>DC-FORMATION                           |
| Assi<br>Options DNS                                                                                                    | stant Configuration des services                                                                                 | de domaine Active Directs                                               | SERVEUR CIBLE<br>DC-FORMATION                           |
| Assis                                                                                                    | stant Configuration des services<br>ne délégation pour ce serveur DNS car<br>Spécifier les options de délégation | de domaine Active Directs<br>la zone parente faisant autorité et<br>DNS | SERVEUR CIBLE<br>DC-FORMATION<br>It intro Afficher plus |
| Asse<br>Options DNS<br>Configuration de déploie<br>Options du contrôleur de                                                                                                    | ne délégation pour ce serveur DNS car<br>Spécifier les options de délégation                                     | de domaine Active Directs<br>la sone parente faisant autorité et<br>DNS | SERVEUR CIBLE<br>DC-FORMATION                           |
| Asse<br>Options DNS<br>Configuration de déploie<br>Options du contrôleur de<br>Options ONS<br>Options supplémentaires                                                                                                    | ne delégation pour ce serveur DNS car<br>Spécifier les options de délégation<br>Créter une délégation DNS        | de domaine Active Directo<br>la sone parente faisant autorité et<br>DNS | SERVEUR CIBLE<br>DC-FORMATION                           |
| Asse<br>Options DNS<br>Configuration de déploie<br>Options du contrôleur de.<br>Options supplémentaires<br>Cheminis d'accès                                                                                                    | ne delegation pour ce serveur DNS car<br>Specifier les options de délégation<br>Créter une délégation DNS        | de domaine Active Directo<br>la sone parente faisant autorité et<br>DNS | SERVEUR CIBLE<br>DC-FORMATION                           |
| Asse<br>Options DNS<br>Configuration de déploie<br>Options du contrôleur de<br>Codons du contrôleur de<br>Options supplémentaires<br>Chemins d'accès<br>Examiner les options                                                                                                    | ne délégation pour ce serveur DNS car<br>Spécifier les options de délégation<br>Créter une délégation DNS        | de domaine Active Directo<br>la sone parente faisant autorité et<br>DNS | SERVEUR CIBLE<br>DC-FORMATION                           |
| Asse<br>Options DNS<br>I est impossible de créer un<br>Configuration de déploie<br>Options du contrôleur de<br>Options du contrôleur de<br>Options aupplâmentaires<br>Chemins d'accès<br>Examiner les options<br>Verification de la configur                                                        | ne délégation pour ce serveur DNS car<br>Specifier les options de délégation<br>Créter une délégation DNS        | de domaine Active Directo<br>la sone parente faisant autorité et<br>DNS | SERVEUR CIBLE<br>DC-FORMATION                           |
| Asse<br>Options DNS<br>I est impossible de créer un<br>Configuration de déploie.<br>Options du contrôleur de.<br>Options du contrôleur de.<br>Options supplémentaires<br>Chemins d'accès<br>Examiner les options<br>Ventication de la configur.                                                     | ne délégation pour ce serveur DNS car<br>Spécifier les options de délégation<br>Créter une délégation DNS        | de domaine Active Directo<br>la sone parente faisant autorité et<br>DNS | SERVEUR CIBLE<br>DC-FORMATION                           |
| Asse<br>Options DNS<br>I est impossible de créer un<br>Configuration de déploie<br>Options du contrôleur de<br>Options du contrôleur de<br>Options supplémentaires<br>Chemins d'accès<br>Examiner les options<br>véntication de la configur<br>reconnent                                            | ne délégation pour ce serveur DNS car<br>Spécifier les options de délégation<br>Créter une délégation DNS        | de domaine Active Directo<br>la sone parente faisant autorité et<br>DNS | serveur ciale<br>DC-Formation                           |
| Asse<br>Options DNS<br>Configuration de déploie<br>Options du contrôleur de<br>Options du contrôleur de<br>Options du contrôleur de<br>Options supplémentaires<br>Chemins d'accès<br>Examiner les options<br>Véntication de la configur<br>Production                                               | ne délégation pour ce serveur DNS car<br>Spécifier les options de délégation<br>Créter une délégation DNS        | de domaine Active Directo<br>la sone parente faisant autorité et<br>DNS | tintro. Afficher plus                                   |
| Asse<br>Options DNS<br>I est impossible de créer un<br>Configuration de déploie<br>Options du contrôleur de<br>Options du contrôleur de<br>Options du contrôleur de<br>Options supplémentaires<br>Cheminis d'accès<br>Examiner les options<br>Vérification de la configur<br>refutation<br>Mendials | ne délégation pour ce serveur DNS car<br>Spécifier les options de délégation<br>Créter une délégation DNS        | de domaine Active Directo                                               | serveur circle<br>DC-Formation                          |
| Asse<br>Options DNS<br>Configuration de déploie<br>Options du contrôleur de<br>Options du contrôleur de<br>Options du contrôleur de<br>Options du contrôleur de<br>Options supplémentaires<br>Cheminis d'accès<br>Examiner les options<br>Vérification de la configur<br>réficielles<br>Mendarie    | ne délégation pour ce serveur DNS car<br>Spécifier les options de délégation<br>Créter une délégation DNS        | de domaine Active Directo                                               | serveur circle<br>DC-Formation                          |
| Asse<br>Options DNS<br>Configuration de déploie<br>Options du contrôleur de<br>Options du contrôleur de<br>Options du contrôleur de<br>Options supplémentaires<br>Cheminis d'accès<br>Examiner les options<br>Vérification de la configur<br>Ministra                                               | ne délégation pour ce serveur DNS car<br>Spécifier les options de délégation<br>Créter une délégation DNS        | de domaine Active Directo                                               | serveur ciele<br>DC-Formation<br>n intro- Afficher plus |
| Asse<br>Options DNS<br>Configuration de déploie<br>Options du contrôleur de<br>Options du contrôleur de<br>Options du contrôleur de<br>Options supplémentaires<br>Cheminis d'accès<br>Examiner les options<br>Vérification de la configur<br>Ministra                                               | In servir plus tur is Delegation DN                                                                              | de domaine Active Directo                                               | serveur ciele<br>DC-Formation<br>n intro- Afficher plus |

| ñ- Assi                                                                                                    | stant Configuration des services de domaine Active Directory                                                                    | ×                       |
|----------------------------------------------------------------------------------------------------|----------------------------------------------------------------------------------------------------|-------------------------|
| Options supplém<br>Configuration de déploie<br>Options du contrôleur de<br>Options DNS<br>Options supplémentaines<br>Chemins d'accès<br>Examiner les options<br>Vénfication de la configur. | entaires<br>Vérifiez le nom NetBIOS attribué au domaine et modifies-le si nécessaire.<br>Le nom de domaine NetBIOS : BELLETABLE | SERVEUR CIBLE<br>SRV-AD |
| keutan                                                                                                    | En savoir plus sur la options supplémentaires                                                                                   | er Annsuler             |

![](_page_10_Figure_1.jpeg)

![](_page_10_Figure_2.jpeg)

| enfication de la c                                   | DC-FORMA                                                                                                    | T   |
|------------------------------------------------------|----------------------------------------------------------------------------------------------------|-----|
| Toutes les vérifications de l                        | a configuration requise ont donné satisfaction. Cliquez sur Installer pour commeAfficher plus                                                                        |     |
| Configuration de déploie<br>Options du contrôleur de | La configuration requise doit être validée avant que les services de domaine Active Directory s<br>installés sur cet ordinateur                                      | ioi |
| Options DNS                                          | Réexécuter la vérification de la configuration requise                                                                                                    |     |
| Options supplémentaires                              | · Verb for distribute                                                                                                    |     |
| Chemins d'accès                                      |                                                                                                    | ş   |
| Examiner les options                                 | Les controleurs de domaines Windows Server 2012 R2 offrent un parametre securise<br>par défaut nommé « Autoriser les algorithmes de chiffrement compatibles avec     | ľ   |
| Vérification de la configur                          | Windows NT 4.0 ». Ce paramètre empêche l'utilisation des algorithmes de chiffrement                                                                                  |     |
| Installation                                         | faibles dans des sessions sur canal securise.                                                                                                    | 1   |
|                                                      | Pour plus de détails à ce sujet, voir l'article 942564 de la Base de connaissances (http://                                                                          | J   |
|                                                      | <ul> <li>Il est impossible de créer une délégation pour ce serveur DNS car la zone parente</li> </ul>                                                                |     |
|                                                      | faisant autorité est introuvable ou elle n'exécute pas le serveur DNS Windows. Si vous<br>procédez à l'intégration avec une infrastructure DNS existante, vous devez |     |
|                                                      | A. Si vous cliquez sur Installer, le serveur redémarre automatiquement à l'issue de l'opération promotion.                                                           | d   |
|                                                      | En anonis alus las conditions andalables                                                                                                    |     |

## Une l'installation fini la machine redémarre

![](_page_11_Picture_3.jpeg)

## Cliquez sur Terminer la configuration DHCP

![](_page_11_Picture_5.jpeg)

# Cliquez sur suivant

|                                                        | Assistant Configuration post-installation DHCP                                                                                                    |                       |
|--------------------------------------------------------|----------------------------------------------------------------------------------------------------|-----------------------|
| Description                                            |                                                                                                    |                       |
| Description                                            | Les étapes suivantes seront effectuées pour configurer le serveur DHCP sur l'o                                                                                                    | ordinateur cible :    |
| Autorisation                                           | Créez les groupes de sécurité suivants pour la délégation de l'administration<br>- Administrateurs DHCP<br>- Utilizateurs DHCP                                                                                                    | du serveur DHCP.      |
|                                                        | Autorisez le serveur DHCP sur l'ordinateur cible (s'il appartient au domaine).                                                                                                    |                       |
|                                                        |                                                                                                    |                       |
|                                                        |                                                                                                    |                       |
|                                                        | < Précédent Suivant > Vali                                                                                                    | der Annuler           |
|                                                        |                                                                                                    |                       |
|                                                        |                                                                                                    |                       |
|                                                        | Assistant Configuration post-installation DHCP                                                                                                    | - 0                   |
|                                                        | Assistant Configuration post-installation DHCP                                                                                                    | - 0                   |
| Autorisation                                           | Assistant Configuration post-installation DHCP                                                                                                    |                       |
| Autorisation<br>Description                            | Assistant Configuration post-installation DHCP<br>Spécifiez les informations d'identification à utiliser pour autoriser ce serveur l<br>AD DS.                                                                                                    | DHCP dans les service |
| Autorisation<br>Description<br>Autorisation<br>Hotume  | Assistant Configuration post-installation DHCP<br>Spécifiez les informations d'identification à utiliser pour autoriser ce serveur l<br>AD DS.<br>Utiliser les informations d'identification de l'utilisateur suivant                                                                                                    | DHCP dans les service |
| Autorisation<br>Description<br>Autorisation<br>Resume  | Assistant Configuration post-installation DHCP<br>Spécifiez les informations d'identification à utiliser pour autoriser ce serveur l<br>AD DS.<br>( Utiliser les informations d'identification de l'utilisateur suivant<br>Nom d'utilisateur : BELLETABLE\Administrateur                                                                                  | DHCP dans les service |
| Autorisation<br>Description<br>Autorisation<br>Resume  | Assistant Configuration post-installation DHCP<br>Spécifiez les informations d'identification à utiliser pour autoriser ce serveur l<br>AD DS.<br>( Utiliser les informations d'identification de l'utilisateur suivant<br>Nom d'utilisateur : BELLETABLE\Administrateur<br>Utiliser d'autres informations d'identification                               | DHCP dans les service |
| Autorisation<br>Description<br>Autorisation<br>Résumé  | Assistant Configuration post-installation DHCP Spécifiez les informations d'identification à utiliser pour autoriser ce serveur l AD DS.                                                                                                    | DHCP dans les service |
| Autorisation<br>Description<br>Autorisation<br>Résumé  | Assistant Configuration post-installation DHCP Spécifiez les informations d'identification à utiliser pour autoriser ce serveur l AD DS.                                                                                                    | DHCP dans les service |
| Autorisation<br>Description<br>Autorisation<br>Résumé  | Assistant Configuration post-installation DHCP Spécifiez les informations d'identification à utiliser pour autoriser ce serveur l AD DS.                                                                                                    | DHCP dans les service |
| Autorisation<br>Description<br>Autorisation<br>Resume  | Assistant Configuration post-installation DHCP Spécifiez les informations d'identification à utiliser pour autoriser ce serveur l AD DS.                                                                                                    | DHCP dans les service |
| Autorisation<br>Description<br>Autorisation<br>Platume | Assistant Configuration post-installation DHCP Spécifiez les informations d'identification à utiliser pour autoriser ce serveur l AD DS.  Utiliser les informations d'identification de l'utilisateur suivant Nom d'utilisateur : BELLETABLEVAdministrateur Utiliser d'autres informations d'identification Nom d'utilisateur : Ignorer l'autorisation AD | DHCP dans les service |

Les rôles AD DS, DHCP, DNS, IIS sont bien installés

![](_page_12_Picture_3.jpeg)